## Sinhalata 3.1 For MS Windows

## Copyright © 2015 www.sinhalata.com

## හැඳින්වීම

මෙම වැඩසටහන පරිගණකයේ පහසුවෙන් සිංහල අකුරු ලේඛණය කිරීම සඳහා සකස් කර ඇත. මෙය හාවිතා කර ඔබට MS Word, MS Excel හා MS Powepoint වල ඕනෑම සිංහල Font එකක් භාවිතා කර ලේඛණය කළ හැකි අතර ඔබේ පරිගණකයේ සිංහල Unicode තිබේ නම් වෙනත් ඕනෑම වැඩසටහනක පහසුවෙන් සිංහලෙන් ලේඛණය කිරීමේ හැකියාවලබාදේ. (උදාහරණ ලෙස Skype හෝ gtalk භාවිතා කර සිංහලෙන් Chat කිරීම Facebook හෝ වෙනත් වෙබ් අඩවි වල අදහස් පළකිරීම). මෙම වැඩසටහන ඔබට නොමිලේ www.sinhalata.com වෙබ් අඩවි වල අදහස් හැක.එසේ තැන්පත් කල වැඩසටහන ලියාපදිංචි වැඩසටහනක් නොවන අතර එය භාවිතයේදී විටෙන් විට ලියාපදිංචි පිළිබඳව මතක් කරවන අතර වචනයෙන් වචනයට හැරවූ වචනය සමහ වේලාව පිටපත් කරණු ඇත. වැඩසටහන මුදල් ගෙවා ලියාපදිංචි කළ පසු ඔබට කිසිම බාධාවකින් තොරව භාවිතා කිරීමට හැකිවනු ඇත.

#### <u>භාවිතය සඳහා උපදෙස්</u>

වැඩසටහනේ විශේෂ අංග හඳුනාගනිමු

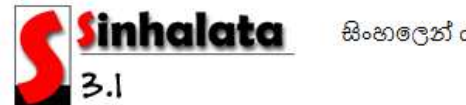

සිංහලෙන් යතුරු ලියනය තවත් පහසුවෙන් කිරීමට

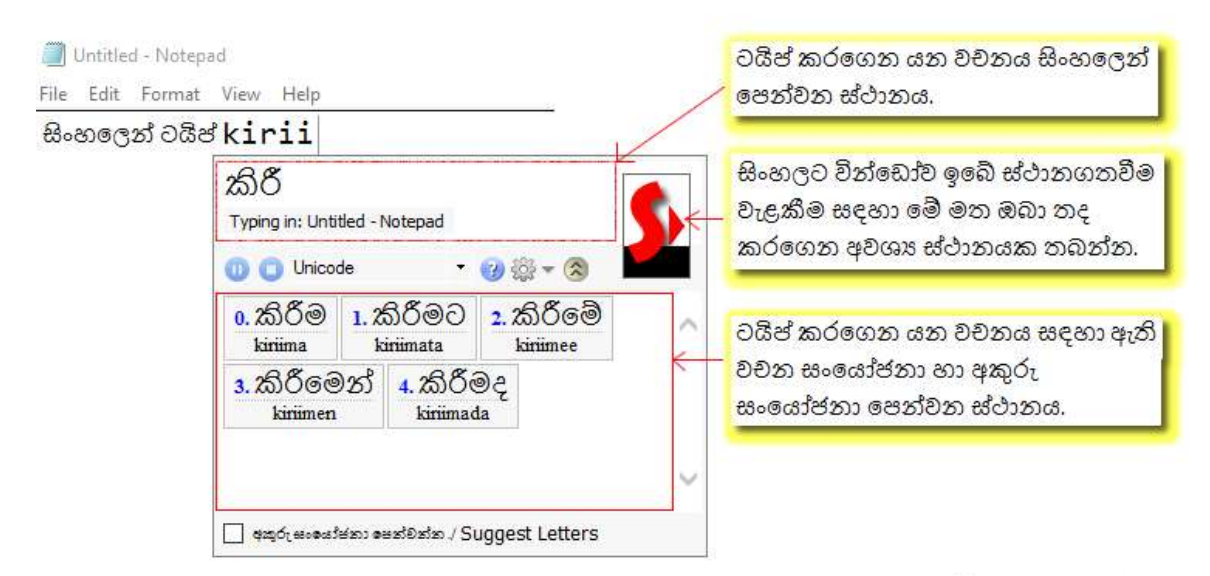

- \* සිංහල වචනයේ ශබ්දය ඉංග්‍රීසියෙන් ලේඛණය කරගෙන ගොස් සිංහල භාෂාවට හැරවීම තහවුරු කිරීම සඳහා [space bar] යතුර ඔබන්න.
- \* භාවිතයේදී වැදගත් අකුරු

```
#:a\, #:-a\\, @'-Ng, @-Mb, et-Nd, @eb-vai, DYa, d'-S, st-sh,
co-laA, et-gn, et-kn, et or N&ga,
```

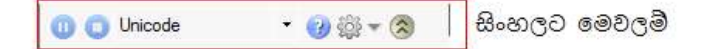

වචන හැරවීම තාවකාලිකව තතර කිරීම සඳහා. තාවකාලිකව තතර කළවිට ස්පේස් යතුර ඔබා ඊලඟ වචනයට යනතුරු වචන හැරවීම තතර කෙරෙයි. සිංහල ලියන අතරතුර ඉංග්‍රීසි වචනයක් ලිවීමට මෙය වැදගත් වේ. Crtl+q එක්වරක් එබ්මෙන්ද වවන හැරවීම තාවකාලිකව තතර කළ හැක.

වචන හැරවීම සම්පූර්ණයෙන්ම නතර කිරීම සඳහා. මෙසේ නතර කළවිට Crtl+q ඔබා හෝ play බොත්තම ඔබා නැවත ආරම්භ කරන තුරු හැරවීම නතර කෙරෙයි. සිංහල ලියන අතරතුර ඉංගුීසි වාකා ලිවීමට මෙය වැදගත් වේ. Crtl+q දෙවරක් එබීමෙන්ද වචන හැරවීම නතර කළ හැක.

වචන හැරවීම තැවත ආරම්භ කිරීම සඳහා. වචන හැරවීම තවතා ඇති විටෙක මේ බොත්තම ඔබා තැවත ආරම්භ කළ හැක. Ctrl + q එකවරක් එබ්මෙන්ද ආරම්භ කළ හැක.

Unicode • අකුරු මාදිලිය වෙනස් කිරීම සඳහා. මෙහි ඇති Unicode අකුරු භාවිතා කර ඕනම ස්ථානයක ලිවිය හැකිවුවත් අනෙකුත් අකුරු ලිවිය හැක්කේ වැඩසටහන් කිහිපයක පමණි. MS Word ඕනෑම අකුරු මාදිලියක් වැඩ කරනා වැඩසටහන් වලින් එකකි. Unicode භාවිතා කිරීම සඳහා Windows 10 ට පෙර පරිඝණක වල විශේෂයෙන් තැන්පත් කළ Unicode මෙවලම් තිබිය යුතුවේ.

🕕 🕕 Unicode 🔹 🕢 🖓 🎲 🗸 🔕 🛛 සිංහලට මෙවලම්

🥹 මේ වැඩසටහනේ භාවිතා කරනා මූලික අකුරුහා මූලික අකුරු වල සංයෝජනා බැලීමට මේ බොත්තම ඔබන්න.

🎡 👻 පුධාන මෙනුව සඳහා මෙම බොත්තම ඔබන්න.

| <ul><li>●</li><li>●</li>&lt;</ul> | Minimize to System Tray<br>Exit | Minimize to system Tray - වචන හැරවීම නවතා<br>වැඩසටහන System Tray එකට යොමු කරවීමට මෙය |
|----------------------------------------------------------------------------------------------------|---------------------------------|--------------------------------------------------------------------------------------|
|                                                                                                    | Options                         | ඔබන්න. එවිට System Tray එකේ අති අයිකනය ඔබා                                           |
|                                                                                                    | Register                        | නැවත ආරම්භ කරනතුරු එසේම තිබේ.                                                        |
|                                                                                                    | Help                            | Exit - වැඩසටහන සම්පූර්ණයෙන්ම නවතා වසා දමන්න.                                         |
|                                                                                                    | About                           |                                                                                      |

Options - Options වින්ඩෝවයි ඉදිරියට ගෙනඒම සඳහා.

Register - ලියාපදිංචි කිරීමේ වින්ඩෝව ඉදිරියට ගෙනඒම සඳහා. මේ මෙනු අයිටමය භාවිතා කළ හැකිවන්නේ ඔබේ වැඩසටහන ලියාපදිංචි කර නොමැති විටයි.

Help - මේ ඔබ බලනා උපකාරක ලිපිය ඉදිරියට ගෙනඒමට මෙය ඔබන්න.

About - සිංහලට වැඩසටහතේ version හා භාවිතයේ කොන්දේසි කියවීමට මෙහි ඇතුල් වන්න. අකුරු ලියනාකාරය හඳුනාගනිමු.

මෙහි දැක්වෙන්නේ මූලික අකුරු හා අකුරුපුභේදයි . මේවා සංකලනය කිරීමෙන් සිංහල භාෂාවේ ඇති සියලුම අකුරු ලිවිය හැක .

| මූලික අකුරු |     |     | අකුරු පුභේද |    |     |      |      |
|-------------|-----|-----|-------------|----|-----|------|------|
| o           | A/X | 00  | aH          | ග් | g   | ගො   | gYa  |
| ð           | r   | ą   | d           | ග  | ga  | ගා   | gaa  |
| Ů           | e   | ඓ   | ai          | ගි | gi  | ගී   | gii  |
| ത്          | g   | 3   | G           | නු | gri | ගු   | grii |
| ð           | t   | £.  | Т           | ගො | gre | ගෝ   | gree |
| Ċ           | 1   | Ĕ   | L           | ගො | go  | ගෝ   | g00  |
| ඤ්          | kn  | හේ  | Ng          | ගු | gu  | ගු   | guu  |
| ධ           | D   | C,  | p           | ©7 | g\  | ගැ   | g l  |
| å           | у   | S.  | N           | ගො | gro | ගෝ   | groo |
| ශේ          | Sh  | ඩ   | Ndh         |    | 0.0 | - 5- | 0.00 |
| ŝ           | а   | ඉ   | i           | ලො | ge  | ගෝ   | gee  |
| ß,          | sh  | С   | u           | 9  | gra | ගුා  | graa |
| 8           | 0   | କ୍ଷ | k           | ගෞ | gau | ගෙ   | gei  |
| දේ          | gn  | ච   | ch          |    |     |      |      |
| ඩ           | dh  | ಪಿ  | Dh          |    |     |      |      |
| 3,          | f   | න්  | n           |    |     |      |      |
| 'n          | th  | ථ   | Th          |    |     |      |      |
| C¢,         | Р   | බ   | b           |    |     |      |      |
| හ්          | В   | °#3 | S           |    |     |      |      |
| ġ           | Mb  | ę   | Nd          |    |     |      |      |
| ö           | ii  | ඖ   | au          |    |     |      |      |
| Č٩          | uu  | Ğ   | j           |    |     |      |      |
| â           | K   | 8   | m           |    |     |      |      |

ඉහත ලැයිස්තුව බොත්තම එබීමෙන් ඉදිරියට ගෙන ආ හැක.

# විශේෂ සංඛේතයක් වන "&" භාවිතය.

සමහර අවස්තාවලදී අකුරු හාවිතා කිරීමේදී බලාපොරොත්තු වන සිංහල වචනය නොලැබෙන අවස්තා තිබේ. එවිට අකුරු වෙන් කිරමට අවශා වේ. ඒ සඳහා විශේෂ සංඛේතයක් වන "&" භාවිතා කළ යුතුවේ.

උදාහරණ :

"දමරෝ" වචනය භාවිතා කිරීමට damroo ලෙස අකුරු භාවිතා කළහොත් එය සිංහලට හැරවෙන්නේ "දමෝ" ලෙසයි. එය නිවැරදි කිරීම සඳහා dam&roo ලෙස භාවිතා කළයුතුය.

#### නිවැරදි ආකාරයට වචන අවසන් කිරීම.

මේ සඳහා [space] හෝ [enter] භාවිතා කළ යුතුවේ. එසේ කළවිට ඉංගීසියෙන් ඇති වචනය සිංහලට හැරෙනු ඇත.

#### අවසන් කළ වචනයක් නිවැරදි කිරීම

අවසන් කළ වචන නැවත වෙනස් කිරීම සඳහා වචනයේ මැදට හෝ අවශා ස්ථානයට ගොස් වෙනස කර ස්පේස්බාරය ඔබා හරවන්න . මෙහිදී ඇතුල්වන අමතර හිස් ඉඩ ඉවත් කිරීම ඩිලීට් හෝ බැක්ස්පේස්බාරය භාවිතා කරන්න .

## වචනයක Font එක වෙනස් කිරීම

අවසන් කළ වචනයක ෆොන්ට් එක වෙනස් කළ නොහැක . ඒ නිසා වචනයක් ටයිප් කිරීමට පෙර ෆොන්ට් එක වෙනස් කිරීම කරන්න .

#### වචන සම්පූර්ණ කිරීම සඳහා උපකාරක වචන භාවිතය

උපකාරක වචන / අකුරු පෙන්වන තිරය පෙන්වීම සඳහා 墜 ඔබන්න .

ඔබ වචනයක් ඇතුල් කරගෙන යනවිට <sup>පදුරුසංශෝජනා පේවිත්න, Suggest Letters</sup> ටික් කර <u>නොමැති</u> විට උපකාරක වචන ලැයිස්තුවක් පෙන්වනු ලබයි. එම ලැයිස්තුවේ මුලින් පෙන්වන වචන 10යට ඉදිරියෙන් සඳහන් කර ඇති 0-9 අතර ඉලක්කමක් ටයිප් කිරීමෙන් අදාල වචනය සම්පූර්ණ කිරීමේ හැකියාව ඇත. ඔබ අවශා වචනය ලැයිස්තුවේ නැති විට එම වචනය ඉබේම ඔබේ වචන ගොන්නට එක්වනු ඇත. ඒ වචන ලැයිස්තුව වෙනස් කිරීම ඔප්ෂන්ස් වින්ඩෝව හරහා කළ හැක.

#### වචන සම්පූර්ණ කිරීම සඳහා උපකාරක අකුරු පෙන්වීමට

උපකාරක වචන / අකුරු පෙන්වන තිරය පෙන්වීම සඳහා ඔබන්න. ඔබ වචනයක් ඇතුල් කරගෙන යනවිට <sup>☑ අතුරු සංසේවත්ත / Suggest Letters</sup> ටික් කර <u>ඇති</u> විට උපකාරක අකුරු ලැයිස්තුවක් පෙන්වනු ලබයි. එම අකුරු දෙස බලා වචනය ටයිප් කරන්න.

#### ඔප්ෂන්ස් වින්ඩෝව භාවිතය

මේ සඳහා 🎫 ඔබා Options... මත ඔබා පහත වින්ඩෝ එක තිරයට ගන්න .

| E3 | 8 M                     |
|----|-------------------------|
| ٠  | Minimize to System Tray |
| 3  | Exit                    |
|    | Options                 |
|    | Register                |
|    | Help                    |
|    | About                   |

# Start when Windows starts

මෙය තෝරාගෙන ඇතිවිට ඔබේ පරිගණකය පණගන්වන විට මෙම වැඩසටහන ඉබේම ආරම්භවී System Tray හෝ Task bar එකේ පෙන්වනු ඇත.

# Add Font Map...

ඔබට අලුත් Font එකක් ලැබුණු විට (අප වෙබ් අඩවියේ වරින්වර ඔබට නොමිලේ බාගැනීමට ලැබෙනා ඒවා) මෙම Button මත Click කර ඔබට එය Sinhalata වැ ඩසටහනට එක් කරගත හැකිවනු ඇත.

# Words Collection

ගබඩා කර ඇති වචන වෙනස් කිරීමට මේ කොටසේ ඇති ලැයිස්තුව බලන්න . අවශා වෙනස්කම් කර අවසානයේ Save Changes බොත්තම ඔබා වෙනස්කම් තහවුරු කරන්න .

# ලියාපදිංචිය සඳහා උපදෙස්

- 1. පළමුව වැඩසටහන තිරය මතට ගන්න.
- 2. අනතුරුව 💷 එක මත ක්ලික් කරන්න ,
- දැන් පෙන්වන මෙනුවේ ඇති Register... මෙනු අයිතමය මත ක්ලික් කර පහත වින්ඩෝව තිරයට ගන්න.

| Sinhalata - Registration Information                                                                                                    | >                                                                                                    |
|----------------------------------------------------------------------------------------------------|----------------------------------------------------------------------------------------------------|
| Nachine Key                                                                                                    |                                                                                                    |
| 736wavRH/n2lkRxBmLV/2KU3PlNteFUjQaJmWqq2frkfB5i<br>+7klo/ijIkaNr8N7uL8tVNllrxn9vU7tuZj1ePd/ngbGDHEm1;<br>SULAIDpv88SWO2sYRLyi62Fqmg4y546eigFnBsiKGvMs5C<br>DCjbDDsyuA9v8mBM3ynjGz6aLuCEmeAT9CMBae3/LXNX<br>xW9ukti1EBVHYWYEa6n2RmI9nMBvs/546JaH4Sscjbiebp<br>eGd5Poh0kWxJDMaypBe4caOdKqrAREV6kl | 3sykJvc83OAh6e<br>26o0KhHXSeN9vOkGoH/E1tdXj7<br>CIICIVoknxL9ixrPCH2P9fsNxliOi<br>NCcbPznLL8ulHHpkl9DAs6urHk<br>ps3DDXJ1Y1aN4e9Rdtm6w74b |
|                                                                                                    |                                                                                                    |
|                                                                                                    | Сору                                                                                                    |
| 'our License Key                                                                                                    | Сору                                                                                                    |
| 'our License Key                                                                                                    | Сору                                                                                                    |

4. දැන් එහි ඇති Machine Key ලෙස සඳහන් බේතය පරිඝණකයේ මතකයට ගැනීම සඳහා Copy බොත්තම ඔබන්න.

අතතුරුව <u>www.sinhalata.com</u> වෙබ් අඩවියට ගොස් "මිලදී ගන්නේ කෙසේද?" පිටුවට ගොස් එහි ඇති උපදෙස් අනුගමනය කරන්න.මුදල් ගෙවා අවසානයේදි ඔබට ඔබේ ලියාපදිංචි බේතය Email මගින් ලැබෙනු ඇත. මේ සඳහා විනාඩි කිහිපයක සිට පැය 24ක් දක්වා කාලයක් ලබාදෙන්න.ඒ අතරතුර ඔබේ Email වැඩසටහනේ "Junk" Email වල ඔබට එවූ ලියාපදිංචි බේතය ඇත්දැයි බැලීමට අමතක නොකරන්න.

වැදගත්**: කෙුඩිට්** කාර්ඩ් මගින් ගෙවන්නේ නම් ඔබට එසැනින් ලියපදිංචි බේතය ලැබෙන අතර බැංකු

ගිණුමට ගෙවන්නේ නම් ඒ සඳහා පැය  $6{-}24$ ත් අතර කාලයක් යනු ඇත.

මෙම වැඩසටහන ඔබට අවශා සිංහල ලේඛණය කිරීමට උපකාර වෙනු ඇතැයි බලාපොරොත්තු වන අතර ඔබගේ අදහස් හා යෝජනා අපවෙත ඊමේල් මහින් හෝ වෙබ් අඩවිය හරහා ලබා දෙන්න .

<u>www.sinhalata.com</u> Author: Beyomon (Pvt.) Ltd. Email: <u>sales@beyomon.com</u>, <u>admin@sinhalata.com</u>

#### Sinhalata Version 3.1

Copyright (c) 2015 <u>www.sinhalata.com</u>, all rights reserved.

END USER LICENSE AGREEMENT

Software License for Sinhalata Version 3.1

\*\*\* IMPORTANT \*\*\*

READ CAREFULLY BEFORE USING THE SOFTWARE: This License Agreement for the Sinhalata Version 3.1 ("License Agreement") is a legal agreement between you (either an individual or an entity) and www.sinhalata.com. You may install any number of copies of the Software, within your organization. By clicking on the "Accept" button, installing, copying or otherwise using the Software, you agree to be bound by the terms of this License Agreement. If you do not agree to the terms of this License Agreement, click on the "Cancel" button and/or do not install the Software. YOU AGREE THAT YOUR USE OF THE PROGRAM ACKNOWLEDGES THAT YOU HAVE READ THIS LICENSE, UNDERSTAND IT, AND AGREE TO BE BOUND BY ITS TERMS AND CONDITIONS.

GRANT OF LICENSE: <u>www.sinhalata.com</u> hereby grants you a non-exclusive license to use the Software and Documentation subject to the following terms:

a) You may:

- (i) Use this Software on any compatible system without a license key as evaluation copy or with a license key as a fully registered copy.
- (ii) Redistribute the evaluation Software freely.
- (iii) Copy the Software for back-up, archival purposes provided every copy must contain all of the original Software's proprietary notices.

b) You may not:

(i) Sell the evaluation software.

- (ii) Modify, translate, reverse engineer, decompile, disassemble (except to the extent that this restriction is expressly prohibited by law) or create derivative works based upon the Software or Documentation;
- (iii) Copy the Software or Documentation (except for back-up purposes);
- (iv) Resell, rent, lease, transfer, or otherwise transfer rights of the Software or Documentation; or
- (v) Remove any proprietary notices or labels on the Software or Documentation.

DISCLAIMER OF WARRANTY: THE SOFTWARE AND DOCUMENTATION ARE PROVIDED AS IS AND IS WITHOUT WARRANTY OF ANY KIND. TO THE MAXIMUM EXTENT PERMITTED BY APPLICABLE LAW, WWW.SINHALATA.COM FURTHER DISCLAIMS ALL WARRANTIES, INCLUDING WITHOUT LIMITATION ANY IMPLIED WARRANTIES OF MERCHANTABILITY, FITNESS FOR A PARTICULAR PURPOSE, AND NONINFRINGEMENT. THE ENTIRE RISK ARISING OUT OF THE USE OR PERFORMANCE OF THE SOFTWARE AND DOCUMENTATION REMAINS WITH YOU. TO THE MAXIMUM EXTENT PERMITTED BY APPLICABLE LAW, IN NO EVENT SHALL WWW.SINHALATA.COM BE LIABLE FOR ANY CONSEQUENTIAL, INCIDENTAL, DIRECT, INDIRECT, SPECIAL, PUNITIVE, OR OTHER DAMAGES WHATSOEVER (INCLUDING, WITHOUT LIMITATION, DAMAGES FOR LOSS OF BUSINESS PROFITS, BUSINESS INTERRUPTION, LOSS OF BUSINESS INFORMATION, OR OTHER PECUNIARY LOSS) ARISING OUT OF THIS AGREEMENT OR THE USE OF OR INABILITY TO USE THE PRODUCT, EVEN IF WWW.SINHALATA.COM HAS BEEN ADVISED OF THE POSSIBILITY OF SUCH DAMAGES.

TERMINATION: This License Agreement shall terminate automatically if you fail to comply with the limitations described in this license. No notice shall be required from <u>www.sinhalata.com</u> to effect such termination. Upon termination, you must destroy all copies of the Software and Documentation.

Sinhalata Version 3.1 License (2015/12/25)